## **M** winmostar tutorial

# NWChem Nudged Elastic Band (NEB)

V11.6.5

24 April 2024 X-Ability Co., Ltd.

## **About This Manual**

- This manual is a tutorial demonstrating use cases for Winmostar V11.
- For those using Winmostar V11 for the first time, please consult <u>Beginner's Guide</u>.
- For those who wish to explore the details of each feature, please refer to <u>Winmostar User Manual.</u>
- Those who wish to practice the contents of this manual are encouraged to attend a training session.
  - <u>Winmostar Introductory Training Session</u>: This guide only introduces the operation methods of the Basic Tutorial.
  - <u>Winmostar Basic Training Session</u>: We will cover the theoretical background, explanations on interpreting results, operational methods of the Basic Tutorial, and procedures for some tutorials beyond the basic level.
  - <u>Individual Training Session</u>: You can freely customize the training content according to your preferences.
- If you are unable to proceed with the operations as outlined in this manual, please first consult <u>Frequently asked questions</u>.
- If your issue is not resolved through the Frequently Asked Questions, for the purpose of information accumulation and management, please contact us using <u>Contact page</u>. Attach files generated at the time of the issue and provide steps to reproduce the problem.
- The copyright for this document is held by X-Ability Co., Ltd. Any copying or duplication of the content in any form without the express permission of X-Ability Co., Ltd. is strictly prohibited.

### **Overview**

- This tutorial calculates the approximate transition state structure of the following reaction using the Nudged Elastic Band (NEB) method:
   CH3CH2Cl + Br<sup>-</sup> → CH3CH2Br + Cl<sup>-</sup> (a type of S<sub>N</sub>2 reaction)
- We will create initial and final state structures, generate input files for them, perform NEB calculations, and then visualize the results.

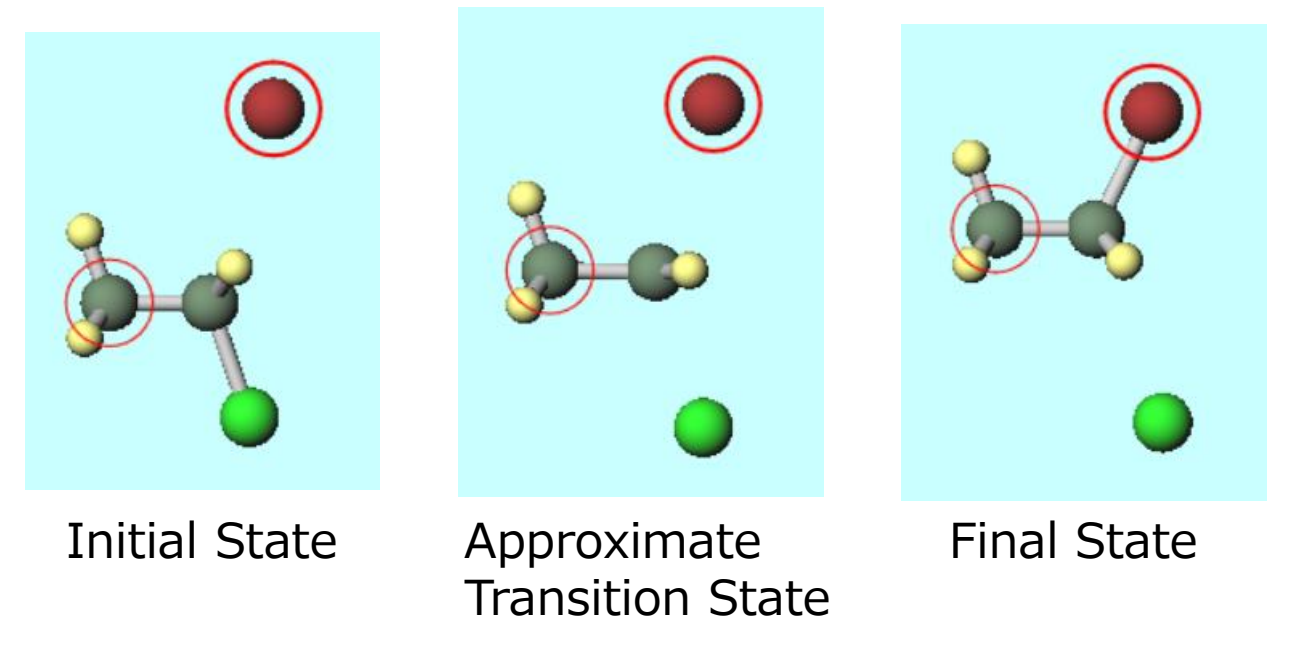

## **Operating Modes of Winmostar V11**

V11 offers two operating modes: **Project Mode** and **File Mode**.

This manual focuses on operations in Project Mode.

For operations in File Mode, please refer to <u>NWChem Tutrial for V10</u>.

#### Winmostar (PREMIUM) V11.5.6

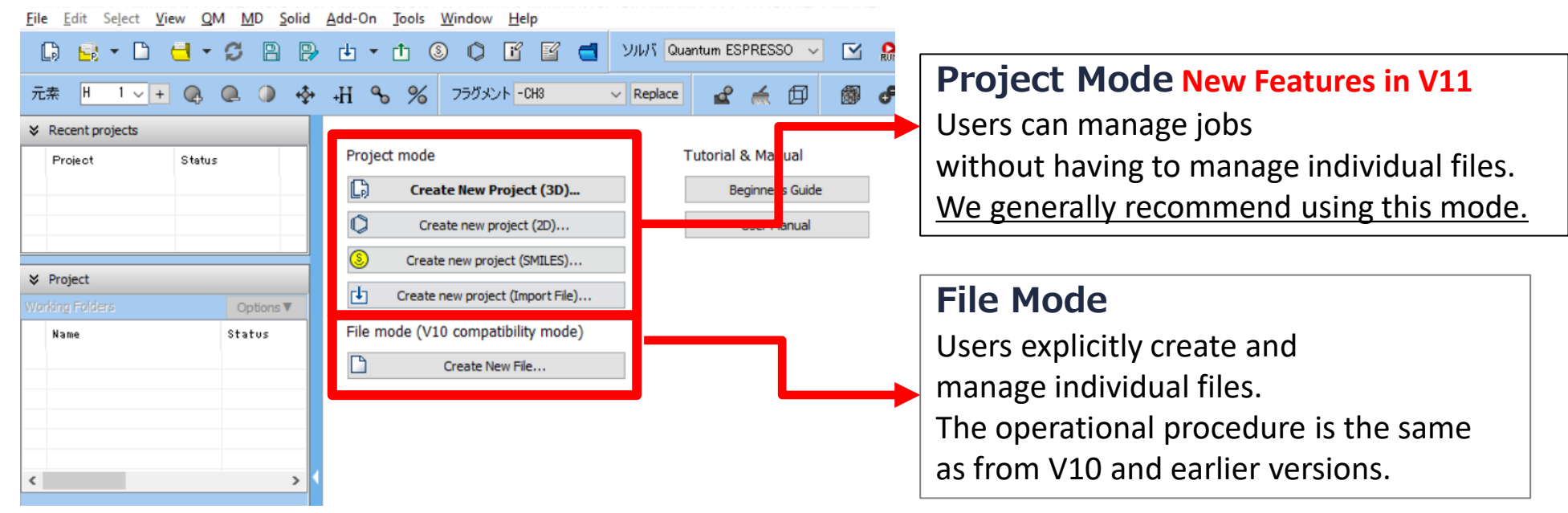

When creating a continuation job in File Mode or versions before V10, you must display the final structure of the original job each time. In Project Mode, this final structure is automatically inherited.

## **Preference of Operating Environment**

Please set up NWChem according to Windows version NWChem Installation Manual.

## A. Modeling of the System

- A. Launch Winmostar and click **Create New Project (3D)**. If Winmostar is already running, first click **File** | **Close**.
- B. Enter 'neb' for **Project name** and click **Save**.

|                        | <u>F</u> ile <u>E</u>     | dit     | Se <u>l</u> ect | <u>V</u> iew | <u>Q</u> M   | <u>M</u> D                    | <u>S</u> olid | <u>A</u> dd-( | On       | <u>T</u> ools | <u>W</u> indow          | <u>H</u> elp | þ    |          |        |      |  |  |
|------------------------|---------------------------|---------|-----------------|--------------|--------------|-------------------------------|---------------|---------------|----------|---------------|-------------------------|--------------|------|----------|--------|------|--|--|
|                        | B                         |         | •               |              | - £          | 8                             | ₽             | ¢             | •        | <b>1</b> (    | § ()                    | ľ            | ľ    |          | Solver |      |  |  |
|                        | Elemer                    | nt H    | 1 ~             | + (          | <b>} Q</b>   |                               | <b>ب</b> ه    | +H            | Ф        | %             | Fragme                  | nt -Cł       | H3   | ~        | Repl   |      |  |  |
|                        | ℅ Recent projects         |         |                 |              |              |                               |               |               |          |               |                         |              |      |          |        |      |  |  |
|                        | Project                   |         |                 | St           | Status       |                               |               | Project mode  |          |               |                         |              |      |          |        |      |  |  |
|                        |                           |         |                 |              |              |                               |               |               |          |               |                         |              |      |          |        |      |  |  |
|                        |                           |         |                 |              |              |                               |               | C             | )        | Cre           | Create new project (2D) |              |      |          |        |      |  |  |
|                        |                           |         |                 |              |              | S Create new project (SMILES) |               |               |          |               |                         |              |      |          |        |      |  |  |
|                        |                           |         |                 | _            | L1           | 1                             | Create        |               | 1        |               |                         |              |      |          |        |      |  |  |
|                        | Working Folders Options V |         |                 | •            |              | -<br>-                        | odo ()/       | 10 comp       | tibility | modo          | `                       |              |      |          |        |      |  |  |
|                        |                           |         |                 |              |              |                               |               |               | em       | oue (v.       | to compa                | acionicy     | moue | )        | -      |      |  |  |
| 随 New pro              | ject                      |         |                 |              |              | L                             |               |               |          |               |                         |              |      | -        |        | ×    |  |  |
| Project nam            | e                         |         |                 | net          | •            |                               |               |               |          |               |                         |              |      |          |        |      |  |  |
| Location               | Arbitr                    | ary fol | lder            | C:\          | winmos1      | i erDa                        | ata           |               |          |               |                         |              |      | ``       | Bre    | owse |  |  |
|                        | OLast                     | opened  | l folder        | C:\          | winmos1      | 1\UserDa                      | ata           |               |          |               |                         |              |      |          |        |      |  |  |
|                        |                           | Data fo | lder            | C:\          | winmos 1     | 1\UserDa                      | ata\          |               |          |               |                         |              |      |          |        |      |  |  |
|                        | OUsers                    | Public  | folder          | C:\          | Users\Pu     | blic\                         |               |               |          |               |                         |              |      |          |        |      |  |  |
| Description (Optional) |                           |         |                 |              |              |                               |               |               |          |               |                         |              |      | [        |        |      |  |  |
|                        |                           |         |                 |              |              |                               |               |               |          |               |                         |              | Sa   | ve 📢     |        |      |  |  |
| C                      | d er le t                 | - 20    |                 | 201          | י <b>ר</b> ו |                               |               |               |          | العا          | De                      |              | d    | <i>.</i> |        | LODT |  |  |

### A. Modeling of the System (Creating the Initial State)

- A. Change Label/Charge to Number & Element.
- B. With Fragment set to -CH3, click Replace twice to create ethane.
- C. In **Select element for editing ops**, choose **CI** and click **Change Element** to create chloroethane.
- D. In **Select element for editing ops**, select **Br** and click **Add Atom**. Click around the arrow at the bottom right of Viewport, approximately 3 angstroms away from the right carbon, to add a bromine atom.

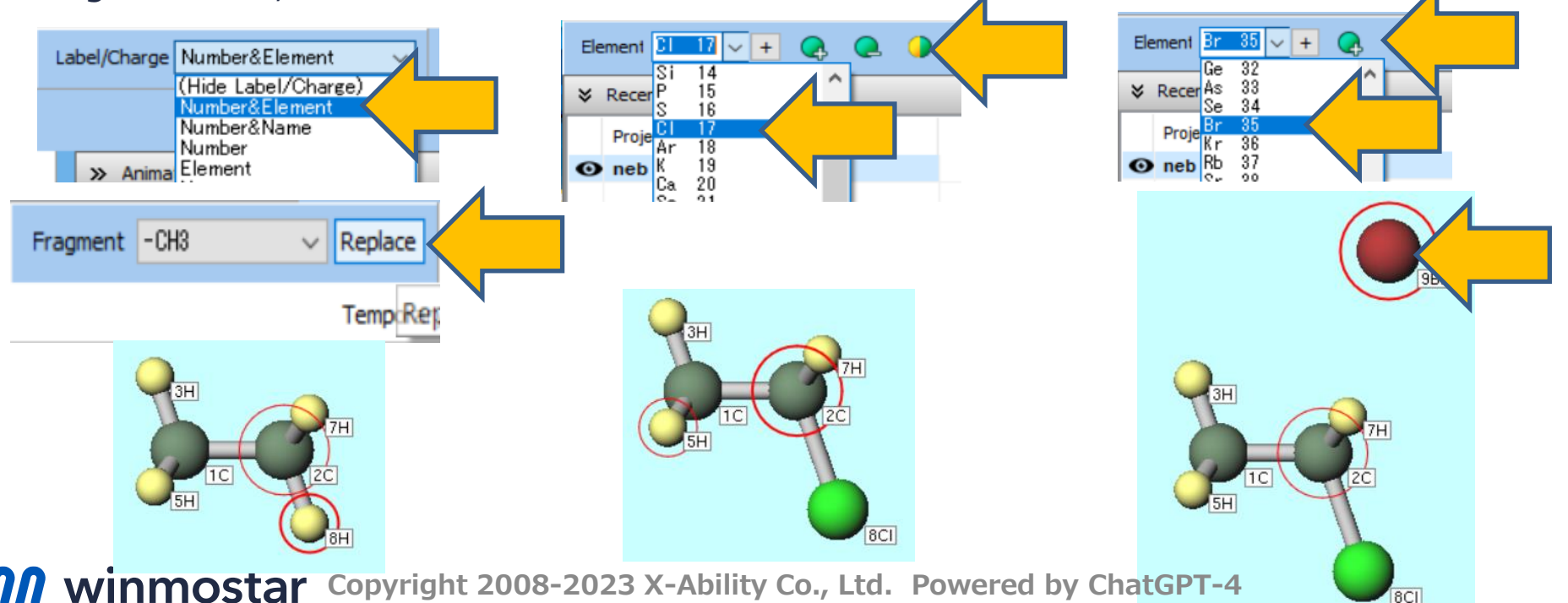

### A. Modeling of the System (Creating the Initial State)

- A. Click **9Br** and **2C**, then go to **Edit | Change Distance/Angle of Marked Atoms | Distance**.
- B. Enter **3** in **Enter Distance [A]** field and click OK. The distance between **9Br** and **2C** will be set to 3 Å.

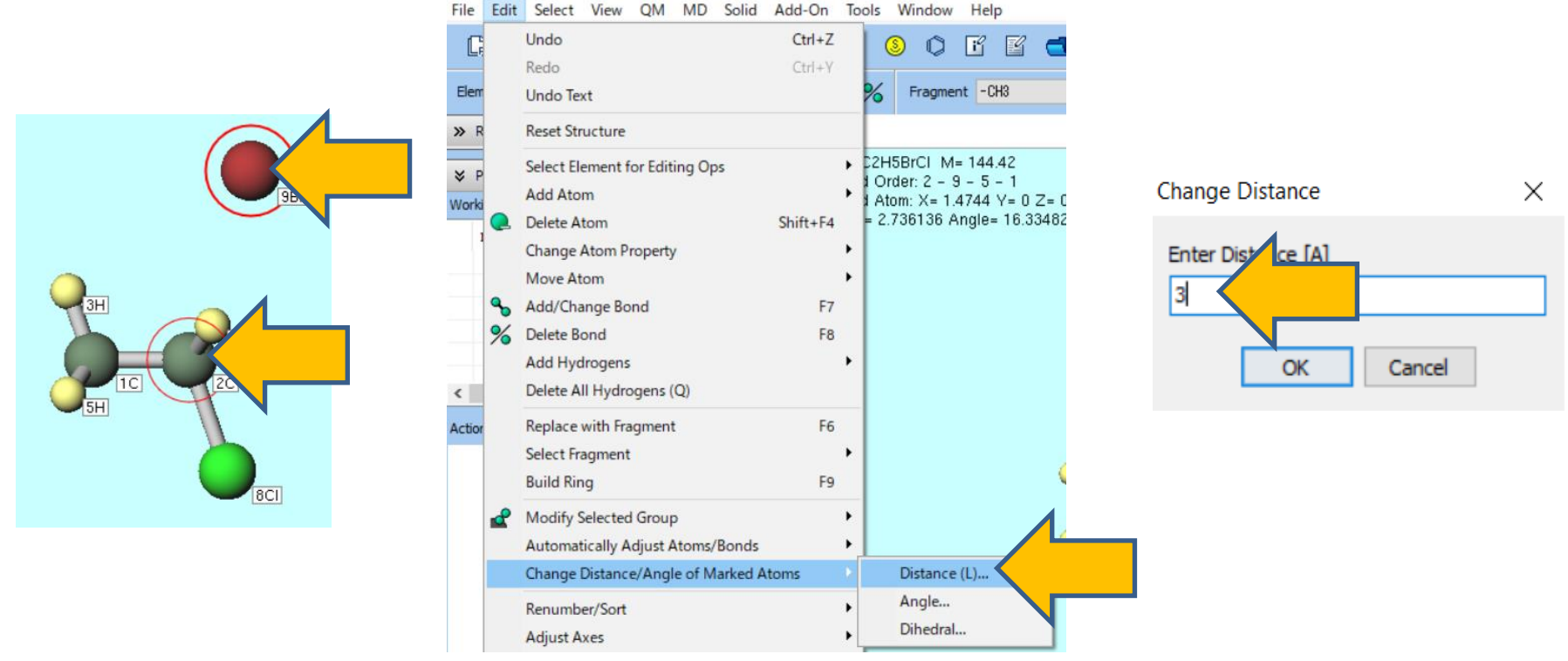

### A. Modeling of the System (Creating the Initial State)

- A. Click File | Export File.
- B. Enter 'initial' in File name field and click Save. The file initial.wmm will be saved.

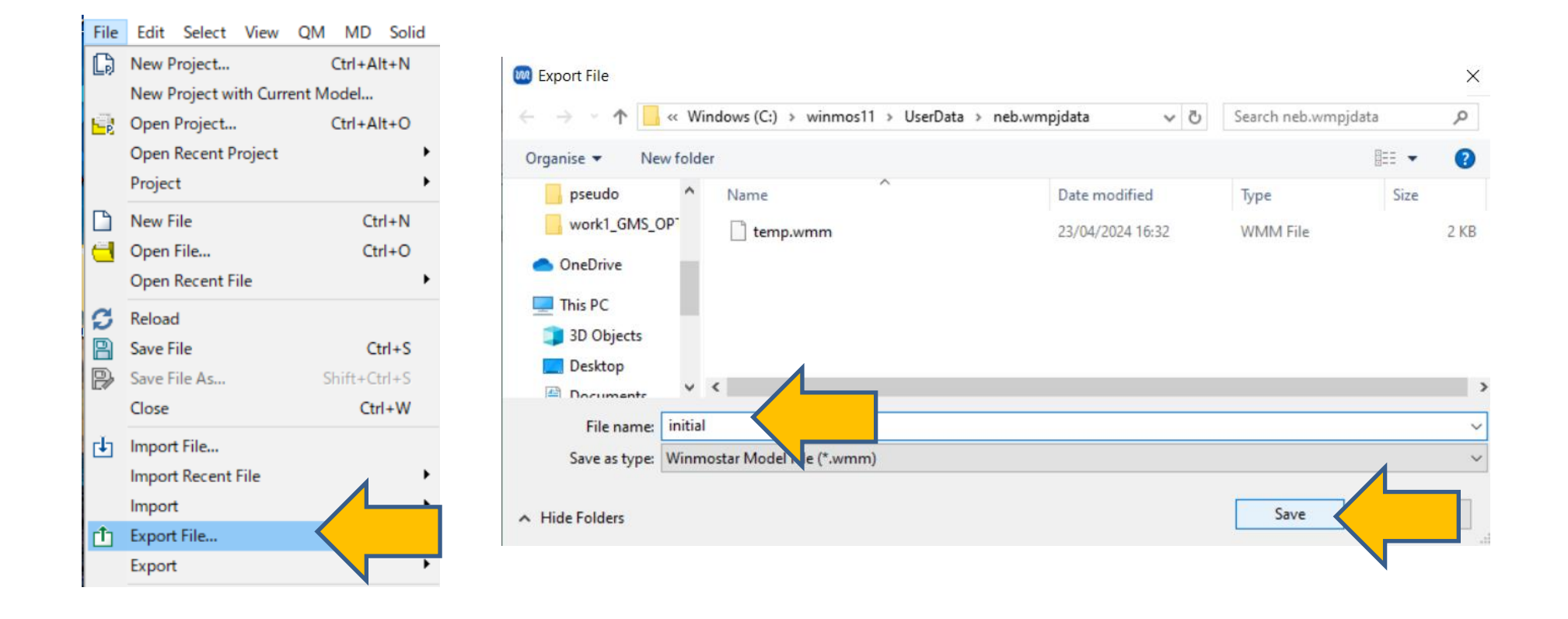

### **B. Modeling of the System** (Creating the Final State)

- A. Click **8CI** and **2C**, then go to **Edit | Change Distance/Angle of Marked Atoms | Distance**.
- B. Enter **3** in **Enter Distance [A]** field and click **OK**. The distance between **8CI** and **2C** will be set to 3Å.
- C. Click **Delete Bond** to remove the bond between **8CI** and **2C**.

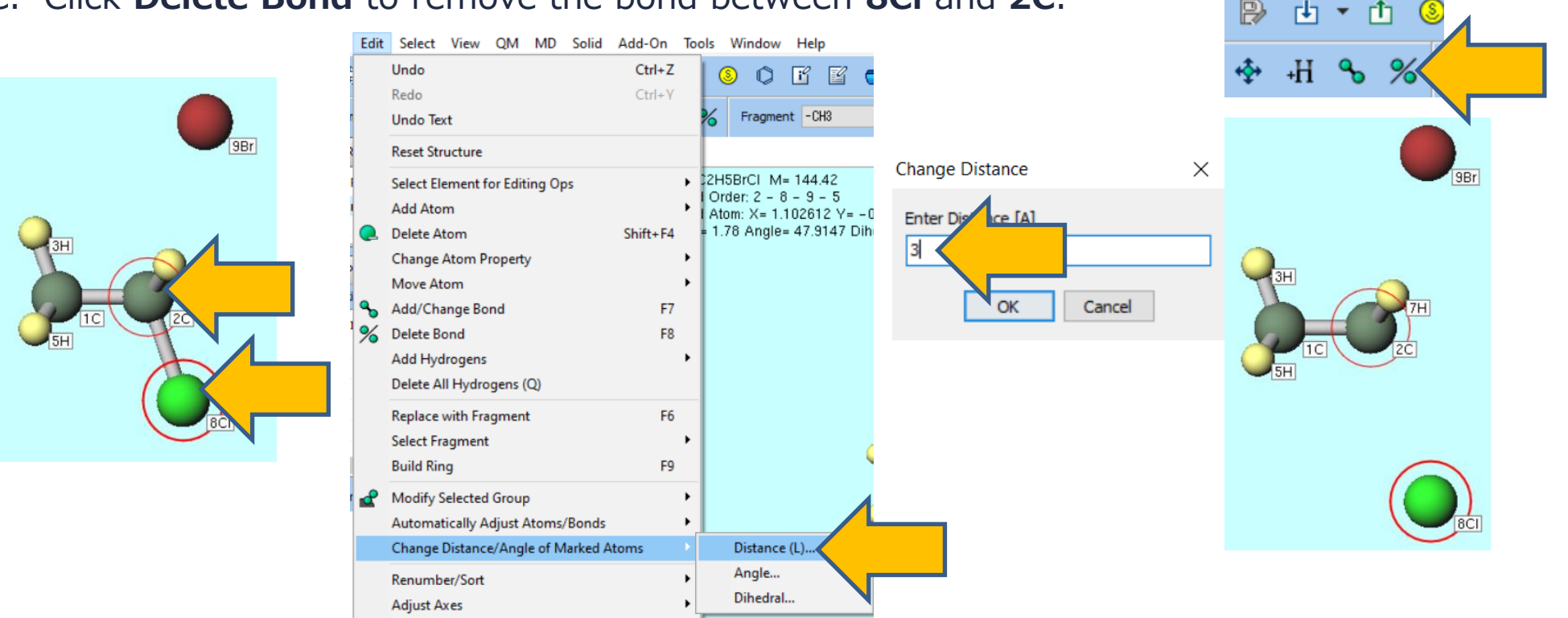

### **B. Modeling of the System** (Creating the Final State)

- A. Click **9Br** and **2C**, then click **Add/Change Bond** to create a bond between **9Br** and **2C**.
- B. Click and drag in the light blue area near the molecule to move the camera viewpoint as shown in the bottom-center image.
- C. While holding **Ctrl button**, click **6H**, **7H**, and **9Br** to group select them (blue circles will appear).

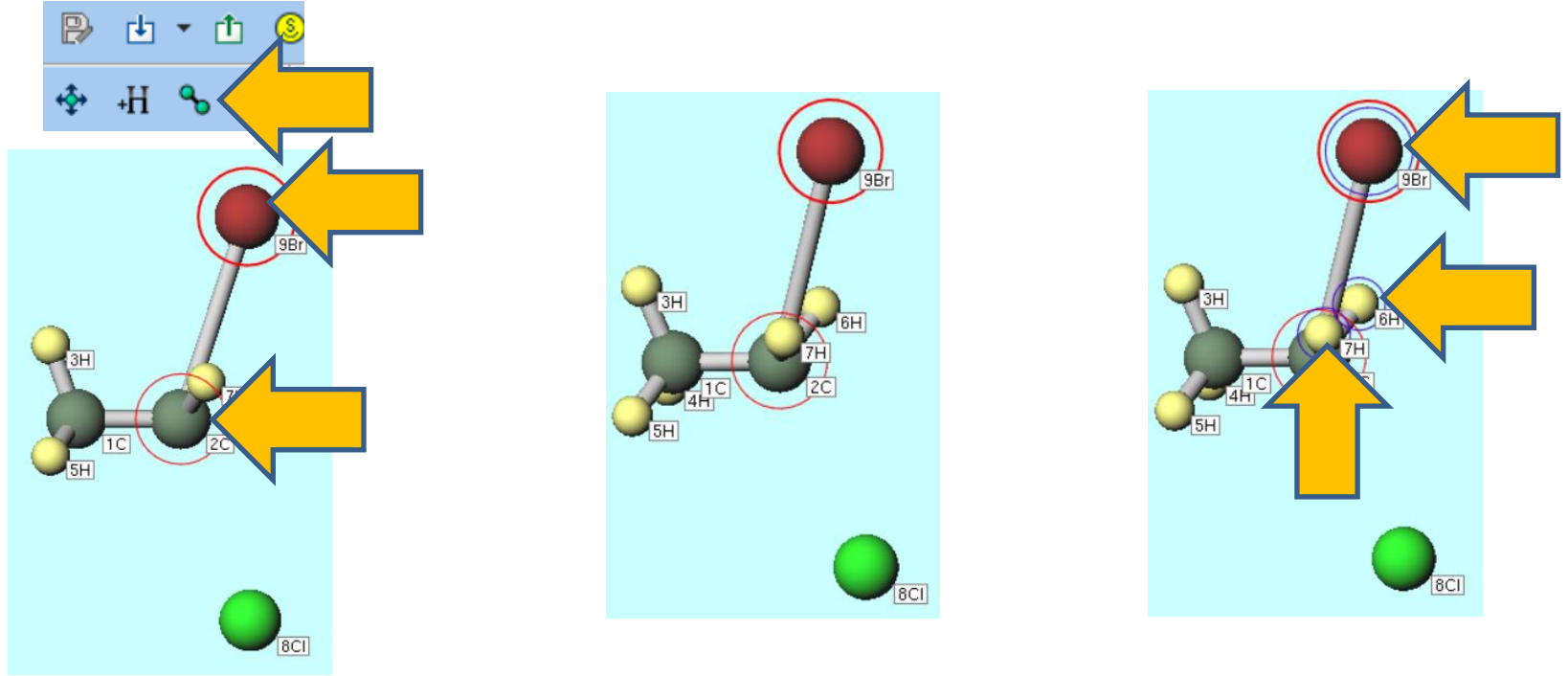

#### **B. Modeling of the System** (Creating the Final State)

- A. Click **Modify Selected Group | Quick Optimization** and when prompted with 'Do you want to optimize group?' click **Yes**. This optimizes the coordinates of the selected group **6H**, **7H**, and **9Br**.
- B. Click **File | Export File**, enter 'final' in File name, and click Save. The file final.wmm will be saved.

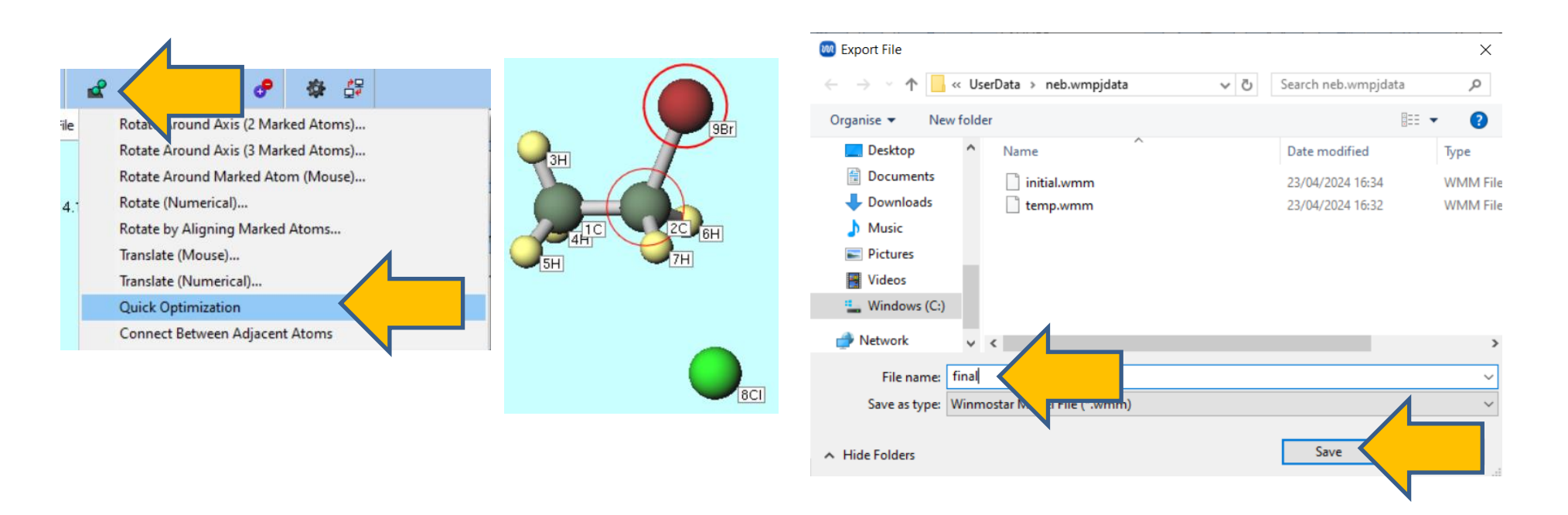

A. Click **File | Import File**. In **Import File** window, type **initial.wmm** in **File name** and click **Open**. When asked if you want to 'Do you want to discard...,' click **Discard and import**.

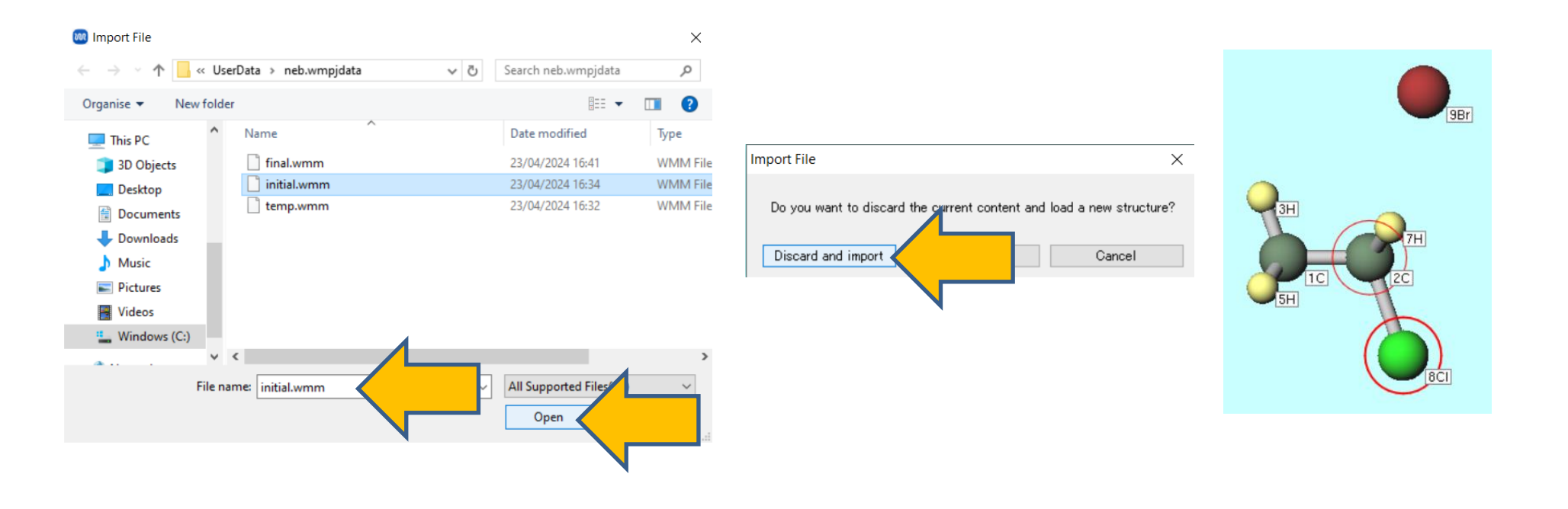

- A. Select **NWChem** from Solver.
- B. Click **(Workflow Setup)**.
- C. In NWChem Workflow Setup window, select 'NEB' from Preset and change Charge to -1.
- D. Click **Details**.

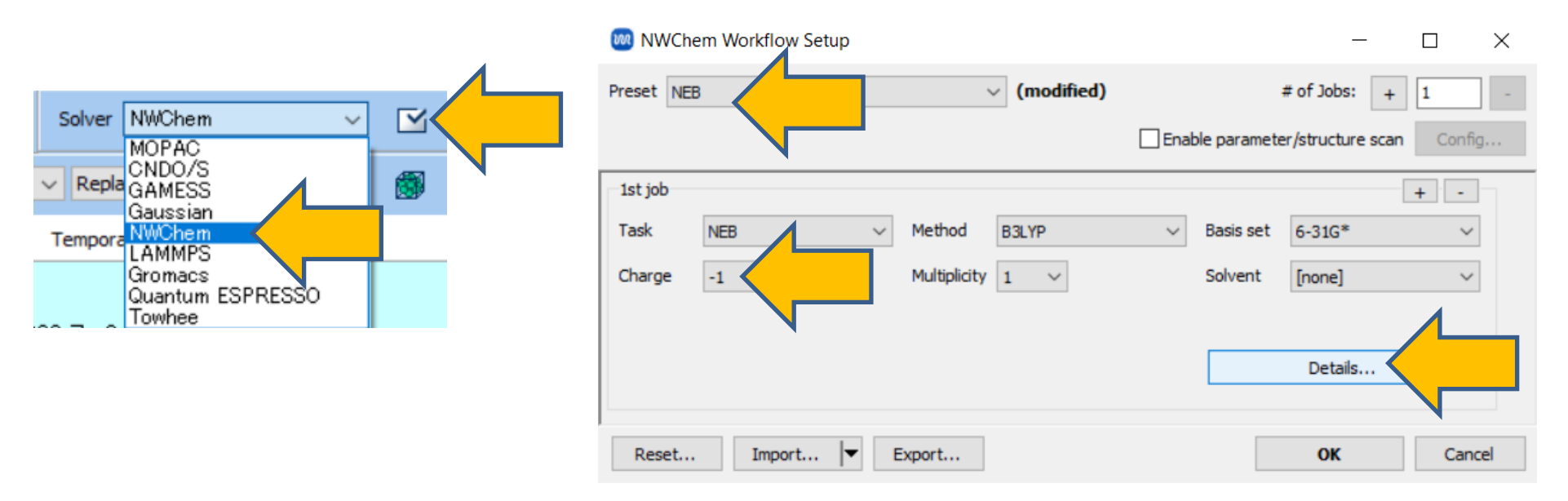

- A. Click **NEB/String** tab in **NWChem Keyword Setup** window and click **Load** for **EndGeom**.
- B. In **Open** window, change **the file extension** to **All(\*.\*)**, enter **final.wmm** as **File name**, and click **Open**.
- C. Click OK in NWChem Keyword Setup window.

| W NWChem Keyword Setup                  | X                                       |                                       |
|-----------------------------------------|-----------------------------------------|---------------------------------------|
| Easy Setup                              | 🔤 Open                                  | ×                                     |
| Basic Advanced Solvent TDDFT NEB/String | ← → × ↑ 📙 « UserData → neb.wmpjdata 🗸 Č | Search neb.wmpjdata 🔎                 |
| NBeads                                  | Organise 👻 New folder                   | E= - II ?                             |
| KBeads                                  | This PC ^ Name ^                        | Date modified Type                    |
| MaxIter                                 | 3D Objects                              | 23/04/2024 16:41 WMM File             |
| StepSize                                | Desktop                                 | 23/04/2024 16:34 WMM File             |
| NHist                                   | Documents                               | 23/04/2024 16:32 WMPJ File            |
|                                         | Downloads                               | 23/04/2024 16:32 WMM File             |
|                                         | Music                                   |                                       |
| Convergence default ~                   | F Pictures                              |                                       |
| XYZ_Path                                | Videos                                  |                                       |
| Print_Shift                             | i Windows (C:)                          |                                       |
| EndGeom Load                            | × <                                     | · · · · · · · · · · · · · · · · · · · |
| Coordinate format                       | File name: final.wmm                    | All(*.*)     Open                     |
| Reset Import Export OK Cancel           | มก                                      |                                       |

- A. Click OK in NWChem Workflow Setup window.
- B. In Job Setting window, adjust the number of parallel processes to match your machine, then click Run to start the calculation.
  Im Inf Setting

|                                          |                     | Job Setting                     | - L X                                             |
|------------------------------------------|---------------------|---------------------------------|---------------------------------------------------|
|                                          |                     | Run local job                   |                                                   |
| NWChem Workflow Setup                    | – 🗆 X               | Program                         | NWChem 🗸                                          |
| Densel time                              |                     | Path                            | C:\cygwin_wm\opt_win\WWChem_7.0.2\bin\nwchem.exe  |
| Preset NEB V (modified) # or             | JODS: + 1 -         | O Run remote job                |                                                   |
| Enable parameter/st                      | ructure scan Config | Remote Server Profile           | pbs_example V Config                              |
| 1st job                                  | +                   | Solver                          | nwchem ~                                          |
| Task NEB V Method B3LYP V Basis set 6-   | 31G* ~              | Template Script                 | (Default) V New Edit                              |
| Charge -1 V Multiplicity 1 V Solvent [no | one] 🗸              | Option                          | -I nodes=1:ppn=%WM_NUM_PROC% -I walltime=23:50:00 |
|                                          |                     |                                 | Test Connection                                   |
| Details                                  | s (modified)        |                                 |                                                   |
|                                          |                     | Information                     |                                                   |
| Reset Import 🔽 Export                    | ок                  |                                 |                                                   |
|                                          |                     | Do not run job after saving     | j files                                           |
|                                          | `                   | Parallelization                 |                                                   |
|                                          |                     | # of MPI Procs 1                | MPIProc 1 V                                       |
|                                          |                     |                                 |                                                   |
|                                          |                     | Prefix for working folder       | work                                              |
|                                          |                     | Descriptions for jobs (Optional |                                                   |
|                                          |                     |                                 | Run Run                                           |
| winmostar Copyright 2008-2023            | X-Ability Co., Ltd. | Powered by                      | ChatGPT-4                                         |

## **D. Result Analysis**

Show in Explorer

- A. After the calculation is completed and the status of the work folder, work1\_NW\_NEB, changes to END, click Animation in Action to bring up Animation Panel on the right side of Main window. Click (Play) button to visu the NEB path.
- B. You can use the structure at the energy maximum as the initial structure for transition state calculations.

| ➢ Project                   |                  |                                       |              |                                                                | 4                                        |        |     |
|-----------------------------|------------------|---------------------------------------|--------------|----------------------------------------------------------------|------------------------------------------|--------|-----|
| Working Folders (neb)       | Options <b>V</b> | work1_NW_NEB nw.neb_fina              | l.xyz        | ♦ Animation                                                    |                                          |        |     |
| Name                        | Status           | 5BrCI M= 144.42<br>der: 9 - 1 - 0 - 0 | 3/5          |                                                                |                                          | Reload | Op  |
| • work1_NW_NEB              | END              | om: X= 2.711324 Y= 2.758076 Z= -      | -0.001351 Br | Speed                                                          |                                          |        | Оре |
|                             |                  | 780795 Angle= * Dihedral= * Lper=     | *            | 1 energy= -3113.37<br>2 energy= -3113.38<br>3 energy= -3113.37 | 3315491748<br>38745519193<br>01615821628 |        |     |
|                             |                  |                                       |              | 4 energy= -3113.36                                             | 39591434581                              |        |     |
|                             |                  | 9Br                                   |              | Frame                                                          |                                          | 3      |     |
|                             | >                |                                       |              | Result                                                         |                                          |        |     |
| Coordinate (Initial)        |                  |                                       |              | Plot Column 3                                                  | ~ Custor                                 | m Plot |     |
| 🔁 Coordinate (Final), Charg | je & Dipole      | 58                                    |              | -3113.370161582                                                | -                                        | +-     |     |
| 🚾 Log                       |                  |                                       |              | ·                                                              |                                          |        |     |
| Log (Extracted)             |                  |                                       |              |                                                                |                                          |        |     |
| Animation                   |                  | → x - 001                             |              | » Keywords                                                     |                                          |        |     |
| 📑 MO & Charge               |                  |                                       |              |                                                                |                                          |        |     |
|                             |                  |                                       |              |                                                                |                                          |        |     |

## **Supplement: Re-running Calculations**

- A. If you perform NEB calculations again, even if the final state structure remains the same, you must always perform **Load** operation under **NEB/String** tab in **NWChem Keyword Setup** window for **EndGeom**.
- B. If you wish to continue NEB calculations, also specify the file nw.neb\_final.xyz located in the folder of the previous calculation in the XYZ\_Path. If you continue multiple times, always specify the most recent file.

| MWChem Key        | /word Setup                           | -      |       | ×   |
|-------------------|---------------------------------------|--------|-------|-----|
| Easy Setup        |                                       |        |       |     |
| Basic Advance     | d Solvent TDDFT NEB/String Others Pre | view   |       |     |
| NBeads            |                                       |        |       |     |
| KBeads            |                                       |        |       |     |
| MaxIter           |                                       |        |       |     |
| StepSize          |                                       |        |       |     |
| NHist             |                                       |        |       |     |
| Freeze1           | FreezeN                               |        |       |     |
| Convergence       | default ~                             |        |       |     |
| XYZ_Path          | C:\winmos11\UserD;                    |        |       |     |
| Print_Shift       |                                       |        |       |     |
| EndGeom           | Load                                  |        |       |     |
|                   |                                       |        |       |     |
|                   | •                                     |        |       |     |
| Coordinate format | XYZ ~                                 |        |       |     |
| Reset Imp         | ort Export OK                         | Cancel | RUH R | tun |

## Finally

• For detailed information on each feature, please refer to Winmostar User Manual.

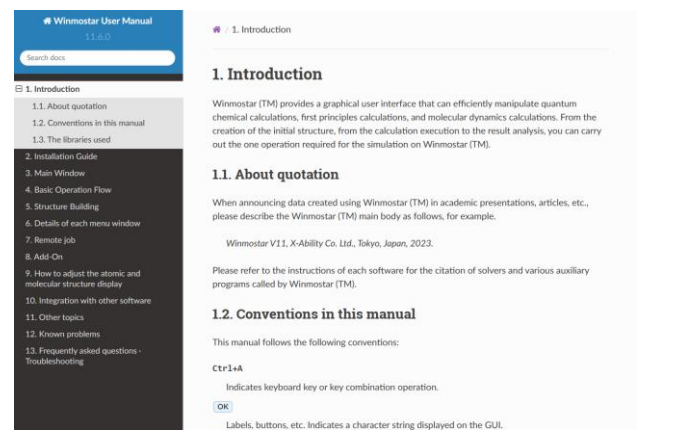

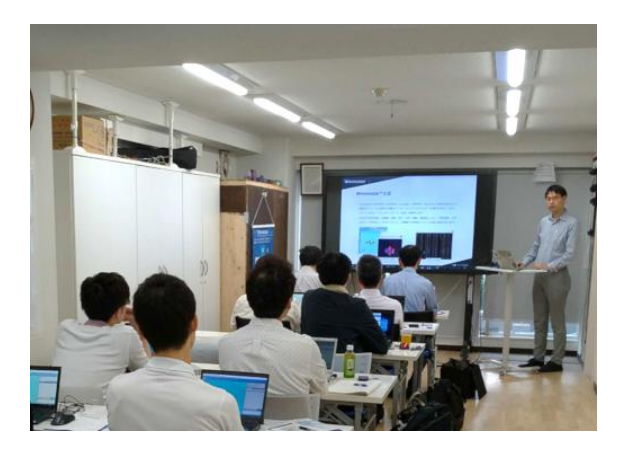

#### Winmostar User Manual

Scenes from Winmostar Training Session

- If you wish to practice the contents of this guide, please consider attending <u>Winmostar Introductory Training Session</u>, <u>Winmostar Basic Training Session</u>, or <u>Individual Training Session</u>. (See page 2 for details.)
- If you are unable to proceed as instructed in this guide, please first consult <u>Frequently asked questions</u>.
- If FAQs do not resolve your issue, for the purposes of information accumulation and management, please contact us through <u>Contact page</u>, detailing the steps to reproduce the issue and attaching any generated files at that time.